## How to create a student account on LASSO

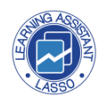

This guide provides step-by-step instructions on how to create a student account on LASSO, an assessment platform. It includes detailed instructions and screenshots, making it easy for students to follow along and create their accounts successfully.

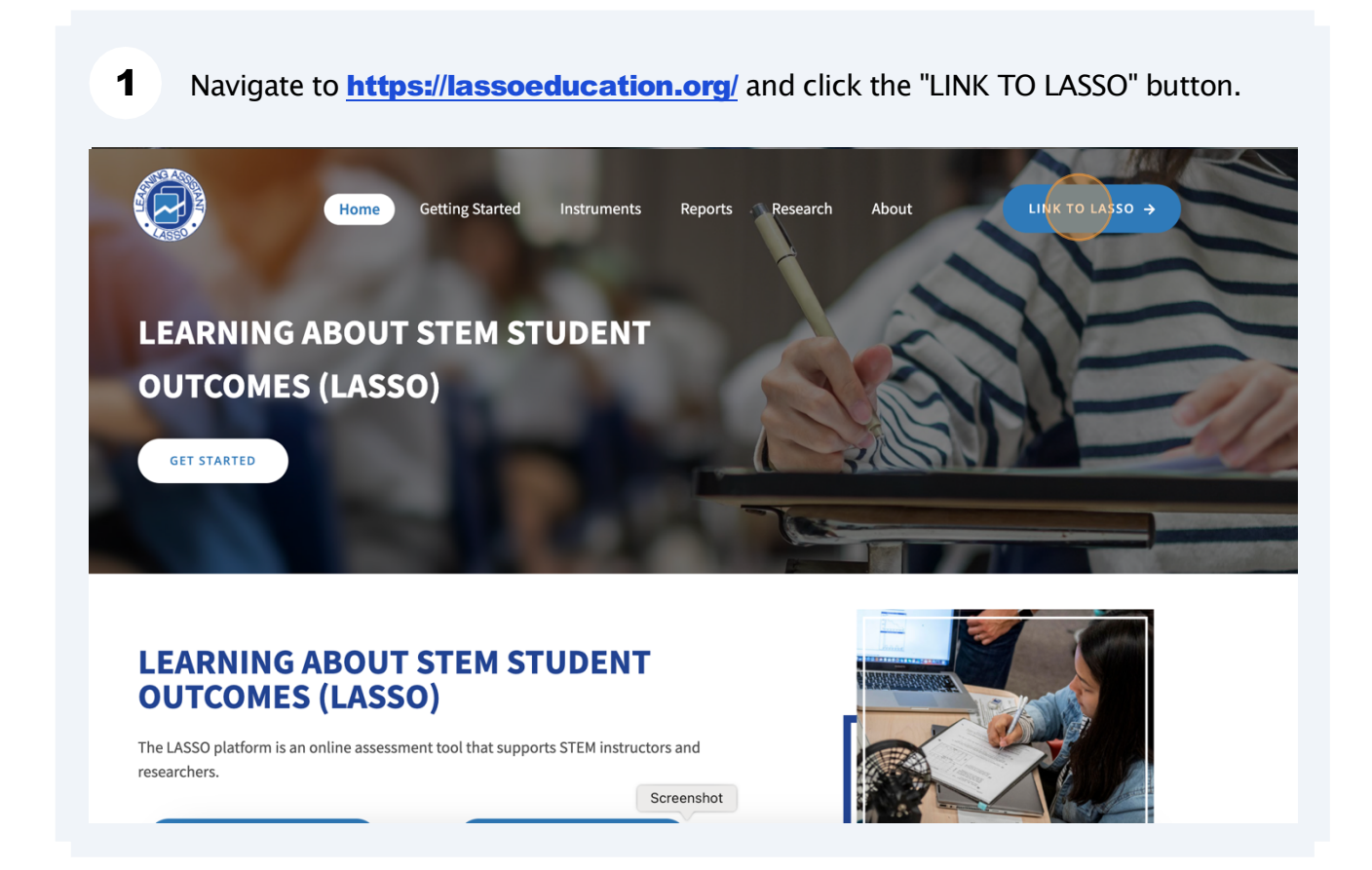

2

## Click "Create a student account"

## have an account, sign in.

|             |         | Don't have an account? Sign up now.                                                                                                    |
|-------------|---------|----------------------------------------------------------------------------------------------------|
|             | 0       | The LASSO website has software tools and resources for faculty and st<br>an account.<br><b>To create a new account, click the link below.</b><br>Create an instructor or faculty account |
| ıy password | SIGN IN | Create a student account                                                                                                    |

**3** Enter your institutional email in the "Student Email" field and click "NEXT".

| Sign Up<br>Student Email |                                   |
|--------------------------|-----------------------------------|
|                          |                                   |
|                          | Sign Up<br>Student Ernail<br>NEXT |

| 4 | Open your email inbox and search for an email received from LASSO. Open the email and click the link or the "Create Account" button.                                                                                                    |
|---|----------------------------------------------------------------------------------------------------|
| • | Student Account Creation for LASSO<br>LASSO System <reminder@lassoeducation.org><br/>para mi *</reminder@lassoeducation.org>                                                                                                    |
|   | Account Creation   The link provided below will create an account for you.   https://tools.lassoeducation.org/student/acbce658-791F-47e-as35-5bb61a139ee5/signup   You can also create an account by clicking the button below:   Create Account   The LASSO platform |

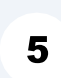

A new window will open on your browser. Enter your information and then click "NEXT".

| )        |                 |                         |      |  |
|----------|-----------------|-------------------------|------|--|
| Creation |                 |                         |      |  |
|          | Student Details |                         |      |  |
|          | Email           | mcooper@institution.edu |      |  |
|          | First Name      | Mary                    |      |  |
|          | Last Name       | Cooper                  |      |  |
|          |                 |                         |      |  |
|          |                 |                         | NEXT |  |
|          |                 |                         |      |  |
|          |                 |                         |      |  |
|          |                 |                         |      |  |
|          |                 |                         |      |  |
|          |                 |                         |      |  |
|          |                 |                         |      |  |
|          |                 |                         |      |  |
|          |                 |                         |      |  |
|          |                 |                         |      |  |
|          |                 |                         |      |  |
|          |                 |                         |      |  |

**7** Select the choices that applies to you in the form and click "NEXT".

| NEXT |      |
|------|------|
|      | NEXT |

| What is your ethnicity?                  |
|------------------------------------------|
| Not of Hispanic/Latinx/Spanish origin    |
| Mexican/Mexican American/Chicano/Chicana |
| Puerto Rican                             |
| 🗌 Cuban                                  |
| Prefer not to answer                     |
| Another                                  |
| Hispanic/Latinx/Spanish                  |
| origin:                                  |
| What is your race?                       |
| □ White                                  |

8 Enter your password in both field texts and click "ACTIVATE PASSWORD".

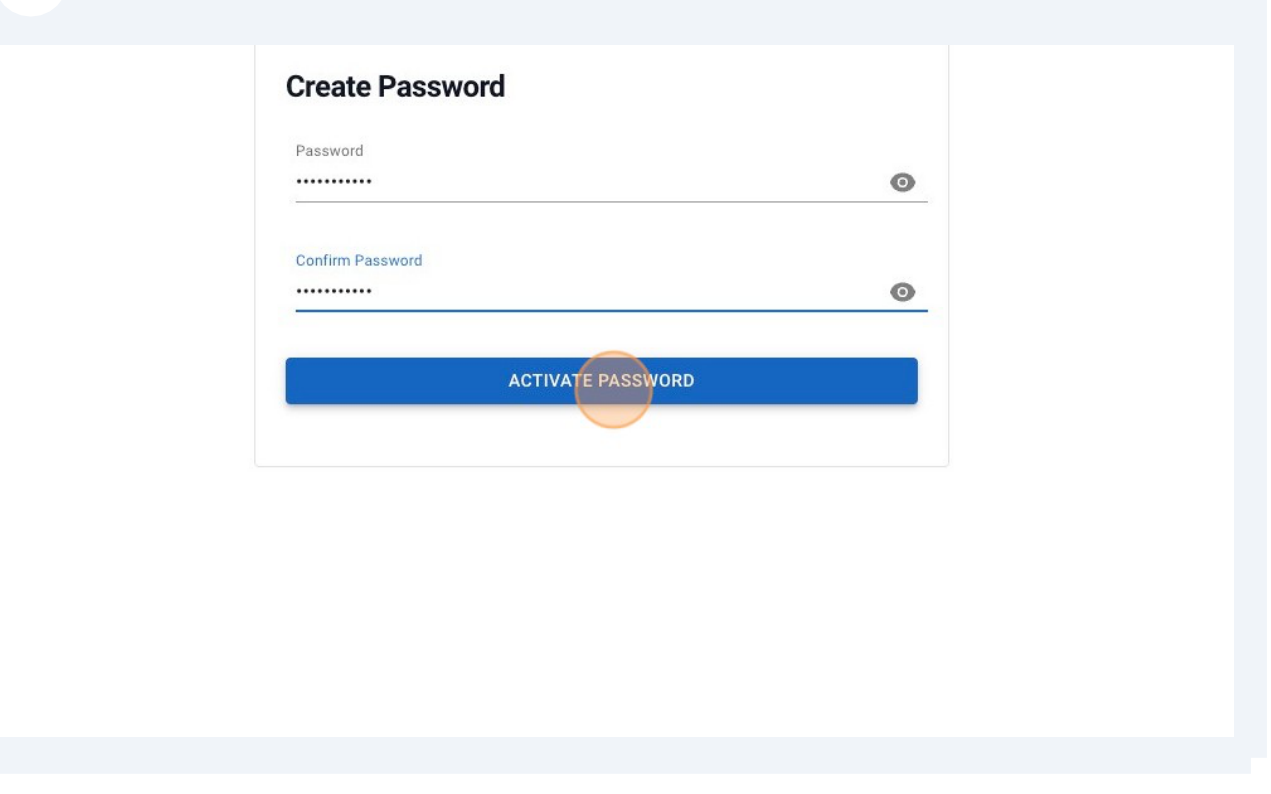

**9** A confirmation window will be displayed, click "OK" to close the window.

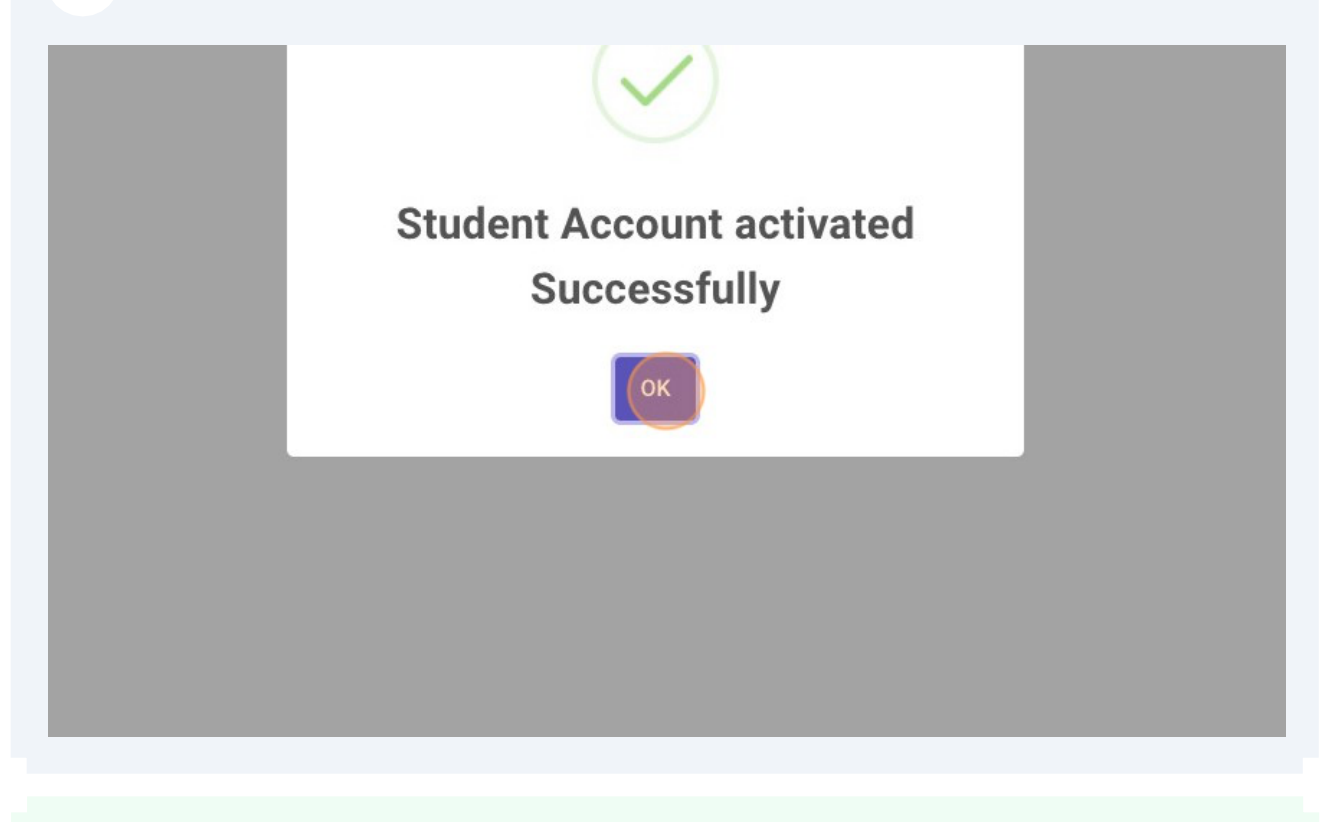

Check the user guide "How to complete an assessment on LASSO" to learn how to complete the assessments assigned by your instructor.

(i)